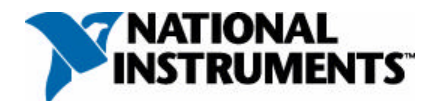

利用虚拟仪器概念和 NI 枝术实现纳米性材料动态测量 交流 B-H 曲线测试仪 公司:珠海格润高科技有限公司 作者:连长庆

应用领域: 非晶,纳米 晶及其它软磁材料性能 测量

挑 战: 使用 NI 的 虚拟仪器枝术和相关产 品研制出可以进行动态 磁特性测的测试设备,使 得原来昂贵的设备投资 得以大幅度降低,且能获 得十多项测试结果,使国 内软磁材料的测量现状 得以迅速改变。

**应用方案**: 采用波形 记忆法进行快速测量。

采司 NI LabVIEW 设计标型 行器 和 设 行 器 和 设 行 器

采用 NI 公 司 的 NI5102 示 波器卡进行数据采集。

使用产品: NI5102 示 波卡,(带宽20M,8 位精 度)及功能齐全的 LabVIEW软件

介 绍: 软磁产品的

随着计算机技术及 由此而产生的虚拟仪器 大大降低了仪器造价,增 加仪器的功能,"交流 B-H 曲线测试仪"就是沿着这 种思路实现的。

(一) 原理、特点、 性能、

交流 B-H 测试仪是 基於虚拟枝术观念而开 发出来的软磁材料交流 动态特性测试设备。它的 基本原理是电磁定义,在 磁芯上绕制初级次级线 圈,对初级线圈施加电流 使之产生磁场 H,同时测 量次级线圈电压,将其换 算成磁感应强度 B,再求

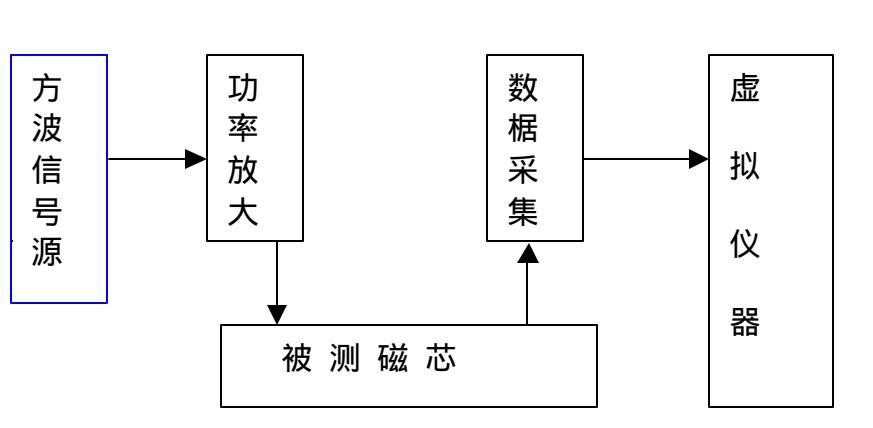

#### 原理框图

枝术,一种功 能强大的 LabVIEW 图形 化编程软件问世及应用, 使得一台仪器只须信号 传感、转换及数据采集装 置外,其他部分都可以在 计算的屏幕上造出来,满 足你的各种需要。这无疑 出它们之间的各种 关系,这些关系反映出该 被测磁芯的各种性能。

原理方框图如下:

从原理框图可知它结 构很简单,方波信号源及 功率放大是用来激励磁 芯,数椐采集是采集被激 励的信号,虚拟仪器就是 将采集到的信号进行分 析计算最后输出各种结 果。

特点:

采用国际标准 IEC62044-3 所推荐的波 形记忆法,因为仅须一个 周期的信号这样就可对 磁芯进行快速测量,以免 发热影响测试结果。

采用方波作信 号源更符合应用实际。

单线圈测量对 样品制作更简单。

在施加信号的 过程中能实时获得所施 的磁场强度 H 和磁感应 强度 B。

仪器设有标定 功能,可根椐标准样品对 最大磁感应强度 Bm 和矫 顽力 HC 及功耗进行标 定。

不仅输出 波形 测量法'的结果也给出 '矢量测量法'的结果。 给出磁滞迴线 垂直程度垂直角参数,以 便直观判别磁放大器的 关断性能。

虚拟仪器的屏 幕对象友好,人机对话充 分。 仪器的基本性 能指标

信号源:220v 交流输入,200w,方波, 频率从10Khz到150Khz 连续可调,信号峰-峰电压 从5v到110v连续可调。 数椐采集卡:采 用美国 NI公司原装进口, NI 5120卡,220v交流供 电,带宽20M 精度8位。

仪器可提供多 达 20 项的测试或计算结 果 , 分三类 :

第一类'波形测量 法'结果: B,H原始波形 图。 磁滞回线图 最大磁感应强 度 Bm 乘磁 Br 直方比 Br/B 最大磁场强度 Hm 矫顽力 Hc 磁通量2 m 适用功率 m × Wa 面积乘积 Wa ×Ae 材料每立方米 在方波及正弦波工作时 损耗 PCV(KW/m3) 材料每公斤在

INSTRUMENTS"

方波及正弦波工作时损 耗 PCm(KW/Kg) 被测磁芯方在 波 及 正 弦 波 在 损 耗 PC(mw) 第二类 <sup>·</sup> 矢量测量 法 <sup>·</sup> 结果 : B 和 H 的相位 <sup>硬件安装</sup>

μ' 损耗磁导率 μ" 最大磁导率 μ a 电感磁导率 μL

弹性磁导率

角

绝对磁导率 | µ |

第三类:磁滞回线 的垂直角 及 H<sub>C</sub> 附近的 导磁率 μ 垂 直 角 导磁率 μ

# (二) 仪器安装 硬件安装:见上图:

软件安装 先 安 装 LabVIEW 软件 安装数据采集软 件 安装应用软件 1,2

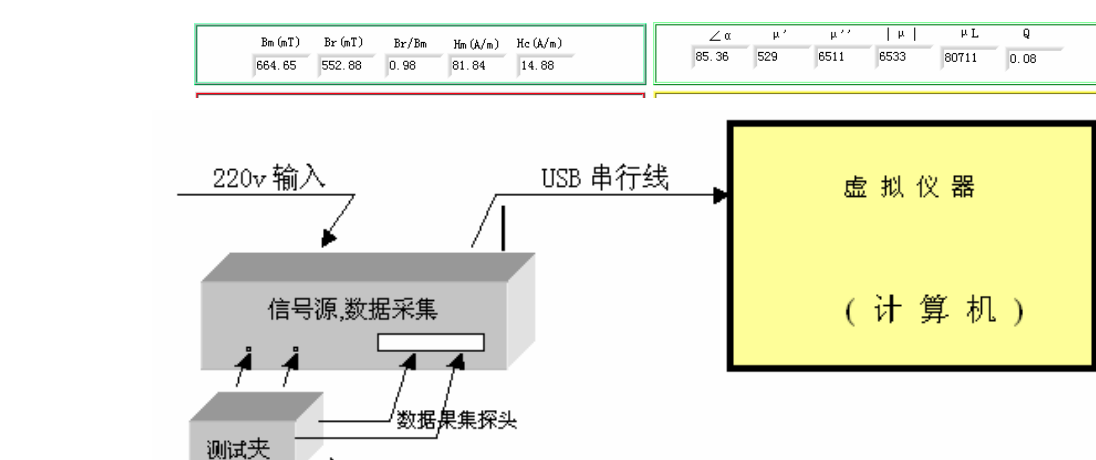

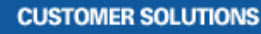

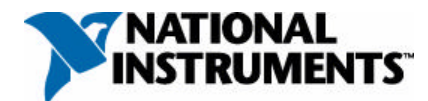

入波形的显示屏:见图3

示波屏的水

目的是要使 屏幕出现两个週期的波 形。

平调节

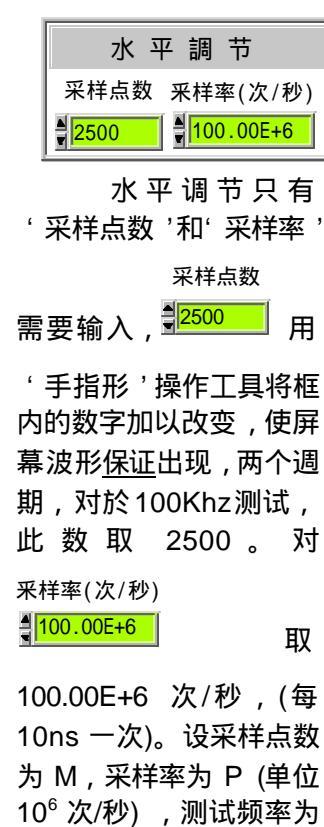

F (单位 10<sup>3</sup>hz/秒) ,则 M = (P/F)×2500。以数值

|    | 波形调节与 |
|----|-------|
|    | 波形显示  |
|    | 参数输入  |
|    | 测试结果; |
| 结果 |       |
|    | 仪器标定  |
|    | 错误信息公 |

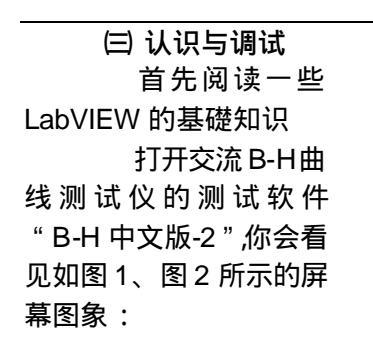

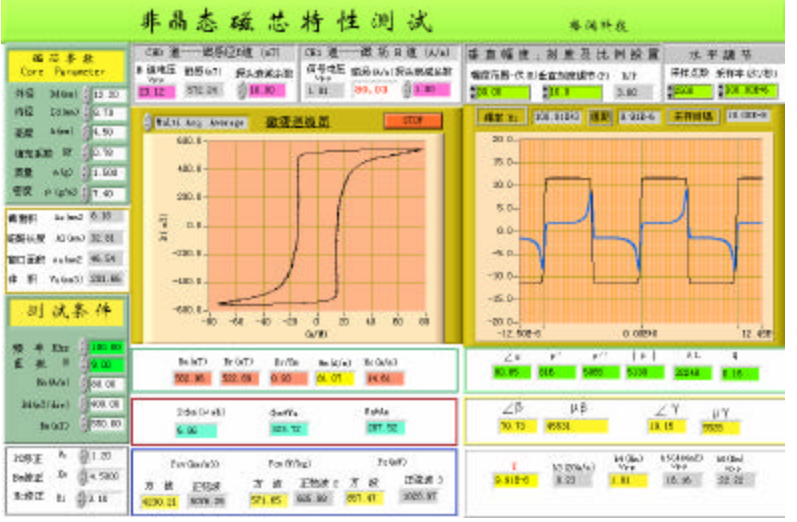

控制

中间

Error Description

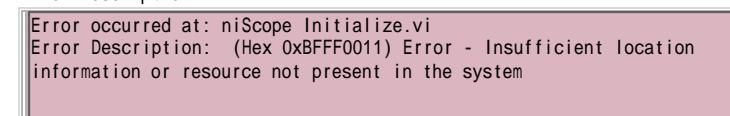

图 1

图 2

告栏。

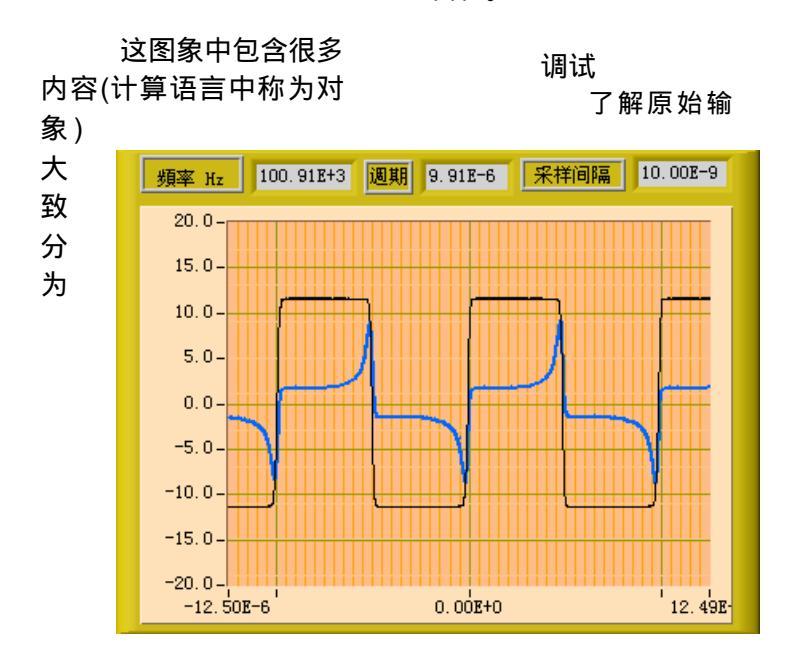

### CUSTOMER SOLUTIONS

M 设置的采样点数能使 屏幕波形出现两个週期。 示波屏的垂直 调节,对屏幕进行刻度, 使波形在屏幕上的位置 适当。

对图 1 的 Y 轴用 '手指形'操作工具对其 进行刻度设置,上述'幅 度范围<sup>,</sup>数值指的是 ± 30v,框中的数值也是使 用'手指形'操作工具对 其进行数值设置,大小视 输入波形的幅度而定。

图中

幅度衰减(P)

| <b>10.0</b> | 的设置 |
|-------------|-----|
|-------------|-----|

值P要与

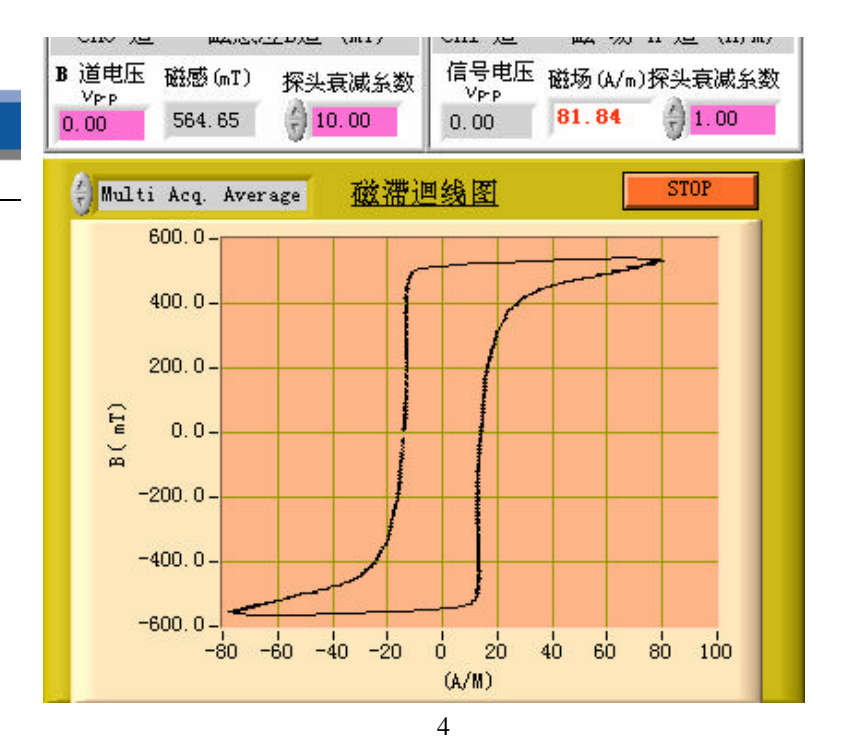

幕的上方用数字方式显 示出来。 (四) 测试与标定 了解磁滞回线显 示屏幕,见图4。

#### 上面两个框分别显

数字值有如下关系: 刻度值 = (P/K) × 数 字值 磁感 B 道的 刻度 值 = (10/10) × 20.55 = 20.55v(峰 - 峰) 磁场 H 道的 刻度

(+) 100.00

4 80.00 (400.00

(1) 550, 00

| 磁芯参数<br>Core Parameter |          |                | 测试         | 条件                   |
|------------------------|----------|----------------|------------|----------------------|
| 外径 Dd(mm) 쉬 12         | . 20     |                |            |                      |
| 内径 Id(mm) 🕌 8.         | 70       |                | 頻 率 Khz    | <b>(</b> ) 100.      |
| 高度 h(mm) 🗍 4.9         | 50 截面积   | Ae(mm2 6.18    | 匝数 N       | <b>9.00</b>          |
| 填充系数 KF 쉬 0.1          | 78 磁路长度  | Al (mm) 32.81  | Hm (A/m)   | 80.0                 |
| 质量 m(g) 쉬 1.5          | 500 窗口面积 | wa(mm2 46.54   | Bd(mT/div) | 400.0                |
| 密度 ρ(g/m3 47.4         | 40 体积    | Ve(mm3) 201.66 | Bm (mT)    | <del>()</del> 550. ( |
| 图 5                    |          | 图 6            | <br>图      | 7                    |

探头衰减系数

10.00 配合使用,设

探头衰减系数为 K,设置 时最好使 P = K。以大幅 度输入的那道为标准。 令幅度范围的值为

R,最好使 R/P 2。 测量到的电压等数 值会在磁滞回线显示屏 示出磁感B和磁场H的数 值,以及该数值对应的信 号电压幅度(峰 - 峰值)和 它们所用探头的衰减系 数,图中显示磁感 B 道 (ch0 道)的衰减系数为 10,表明信号衰减了10 倍, 而磁场 H 道(ch1 道) 的衰减系数为 1 , 表明信 号未衰减。图3波形在屏 幕上的刻度值与图4上方 值 = (10/1) × 1.81 = 18.1v(峰 - 峰)

### 测试

输入测试参数,见

图 5、6、7。 用'手指形'操作工 具将'磁芯参数'规定栏 中的参数一一输入,其中 填充系数 KF 是与磁性材 料绕制的松紧程度或压

4

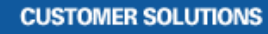

制中所渗粘合剂的多少 有关,对於中国的非晶带 材 KF 常取 0.7,国外产品 常取 0.78—0.8。运行程 序后会得到磁芯的其他 几何参数如 图 6 所示。

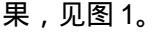

进行测试 为了准确测量,本仪 采用自动 <sup>·</sup> 多次平均 <sup>·</sup> 法 (Multi Acq Averge)获取

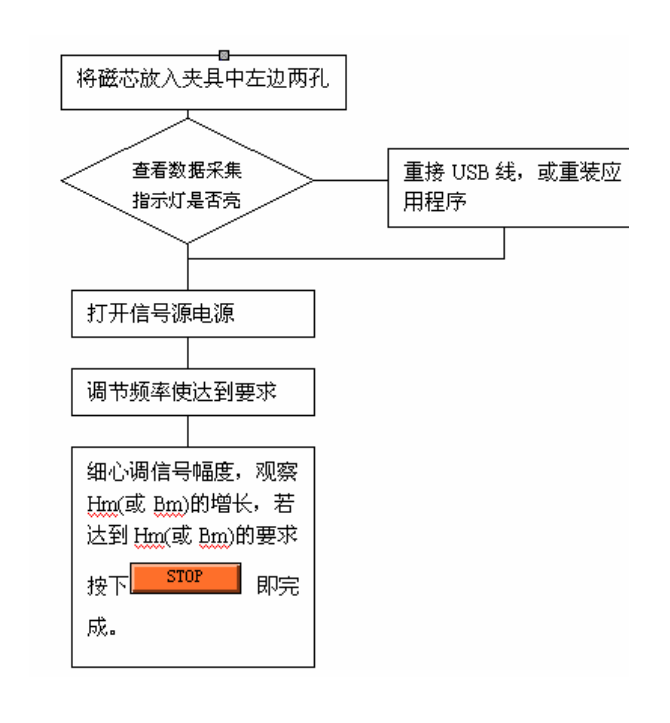

用'手指形'操作工 具将'测试条件'规定栏 中的参数一一输入,其中 匝数 N 必需输入。你选择 最大磁场强度 Hm 或最大 磁感应强度 Bm 作为你的 测试条件都可以,在施加 信号电压的过程中图 4 磁感(mT)

| 上方的            | 564.65 | 和  |
|----------------|--------|----|
| 磁场(A/m)        |        |    |
| <b>81.84</b> 会 | 即时显着   | 示, |
| 一旦满足测          | 试条件    | 就立 |
| 即按下 📕          | STOP   | 按  |
| 钮,程序立图         | 即显示各种  | 种结 |

数据,操作程序如上图:

#### 标定

为了能和国家的标准 或国外进口仪器进行比 较,可以用一个标准样品 来校准本仪器 , 要校准的 是记号为 Kw, Ri 和 Pc 的参数,设已知标准样品 的 B<sub>m</sub>, H<sub>c</sub>及功率损耗 Pc 的值,同样该样品的其它 几何参数也己知,且测试 条件为 F = 100k H<sub>m</sub> = 80 A/m。标定步骤如下:将 样品绕线后也进行相同 条件 F = 100k , H<sub>m</sub> = 80 A/m 的测量(采样点数 2500,采样率100×10°), 记下 B 道电压值 V<sub>PP</sub>,用

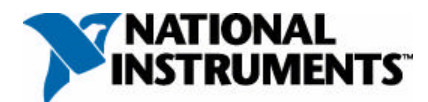

下列公式计算 Kw , 将新 的 Kw 值置入 Bm 修正框 中:

 $Kw = (250^{2} \times V_{P,P})/(10 \times B_{m} \times N \times Ae)$ 

## B<sub>m</sub>, N , Ae 均是标准样品 给定的参数:

| PC修正 | Pc | 1.20    |
|------|----|---------|
| Bm修正 | Kw | 4. 5000 |
| Hc修正 | Ri | 3.10    |
|      |    |         |

另外一个参数是 H<sub>c</sub> 的修正参数,对标准样品 的测量中记下 H 道的电 压 V<sub>P-P</sub>用下列公式对 H<sub>c</sub> 的系数Ri进行修正。

 $Ri = (V_{P-P} \times N)$ 

× 1000)/(2 × H<sub>c</sub> × Al) , AI 是有效磁路长度。

第三个要标定的参数 是功率损耗  $P_c$  的修正系数,本仪器测量的是方波 工作时磁芯的损耗,它比 正弦波工作的损耗要小, 要知道正弦波的损耗,它比 或工作的损耗要小, 要知道正弦波的损耗可 以进行标定,通过对已知 标准样品的测量记下其 功率损耗值 PC(不论是 PC<sub>v</sub>, PC<sub>m</sub>或 PC 均可) 用下列公式算出'变换系 数 Pc'。

'变换系数 Pc'=样 品原来给定的功率损耗 PC<sub>m</sub>/现测的 PC<sub>m</sub>。

将'变换系数 Pc'置 入 Pc 修正系数框中就完 成了方波到正弦波的转 换系数测定。

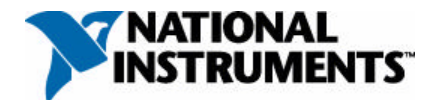

(三) 了解与调试对

象

首先阅读一些 LabVIEW 的基础知识。 打开交流 B-H 曲 线测试仪的测试软件 "B-H 中文版-2" 你会看 见如下图所示的屏幕图 象:

|                                                                                                    | 非晶态磁芯特性测证                                                                                                    | <b>式</b> 格调科技                                                                                                    |
|----------------------------------------------------------------------------------------------------|----------------------------------------------------------------------------------------------------|----------------------------------------------------------------------------------------------------|
| 磁芯参数<br>Core Parameter<br>外径 Dd(nm) ()12.20                                                                                                    | CHO 道                                                                                                    | 垂 直 幅 度 ; 刻 度 及 比 例 設 置 水 平 調 节     幅度范围-伏 (8)垂直刻度调节 (P) R/P     \$     \$     \$     \$     \$     \$     \$     \$     \$     \$     \$     \$     \$     \$     \$     \$     \$     \$     \$     \$     \$     \$     \$     \$     \$     \$     \$     \$     \$     \$     \$     \$     \$     \$     \$     \$     \$     \$     \$     \$     \$     \$     \$     \$     \$     \$     \$     \$     \$     \$     \$     \$     \$     \$     \$     \$     \$     \$     \$     \$     \$     \$     \$     \$     \$     \$     \$     \$     \$     \$     \$     \$     \$     \$     \$     \$     \$     \$     \$     \$     \$     \$     \$     \$     \$     \$     \$     \$     \$     \$     \$     \$     \$     \$     \$     \$     \$     \$     \$     \$     \$     \$     \$     \$     \$     \$     \$     \$     \$     \$     \$     \$     \$     \$     \$     \$     \$     \$     \$     \$     \$     \$     \$     \$     \$     \$     \$     \$     \$     \$     \$     \$     \$     \$     \$     \$     \$     \$     \$     \$     \$     \$     \$     \$     \$     \$     \$     \$     \$     \$     \$     \$     \$     \$     \$     \$     \$     \$     \$     \$     \$     \$     \$     \$     \$     \$     \$     \$     \$     \$     \$     \$     \$     \$     \$     \$     \$     \$     \$     \$     \$     \$     \$     \$     \$     \$     \$     \$     \$     \$     \$     \$     \$     \$     \$     \$     \$     \$     \$     \$     \$     \$     \$     \$     \$     \$     \$     \$     \$     \$     \$     \$     \$     \$     \$     \$     \$     \$     \$     \$     \$     \$     \$     \$     \$     \$     \$     \$     \$     \$     \$     \$     \$     \$     \$     \$     \$     \$     \$     \$     \$     \$     \$     \$     \$     \$     \$     \$     \$     \$     \$     \$     \$     \$     \$     \$     \$     \$     \$     \$     \$     \$     \$     \$     \$     \$     \$     \$     \$     \$     \$     \$     \$     \$     \$     \$     \$     \$     \$     \$     \$     \$     \$     \$     \$     \$     \$     \$     \$     \$     \$     \$     \$     \$     \$     \$     \$     \$     \$     \$     \$     \$     \$     \$     \$     \$     \$     \$     \$     \$     \$     \$     \$     \$     \$     \$     \$     \$     \$     \$     \$     \$     \$     \$     \$     \$     \$     \$     \$    \$ |
| <ul> <li>内径 Id (mm) € 8.70</li> <li>高度 h (mm) € 4.50</li> <li>填充系数 KF € 0.76</li> <li>质量 m (ε) € 1.500</li> <li>密度 ρ (ε/m3 € 7.40</li> <li>截面积 Ac (mm2 6.18</li> </ul> | ① Multi Acq.         磁滞過线図         STOP           600.0-         -         -         -           200.0-         -         -         -           200.0-         -         -         -              | <u>頻率 Hz</u> 100.91E+3 通期 9.91E-6 采祥间隔 10.00E-9<br>20.0-<br>15.0-<br>10.0-<br>5.0-                                                                                                    |
| 磁路长度 Al (mm) 32.81<br>部口面积 wa (mm2 46.54<br>体积 Ve (mm3) 201.66<br>测试条件                                                                                                 | -200.0<br>-400.0<br>-600.0<br>-600.0<br>-600 -60 -60 -20 0 20 40 60 80                                                                                                    | 0.0-<br>-5.0-<br>-10.0-<br>-15.0-<br>-15.0-<br>-20.0-<br>-12.50E-6 0.00E+0 12.42E                                                                                                    |
| 頻 年 1112 9.00<br>匝 数 N - 9.00<br>Hm (A/m) - 80.00                                                                                                    | Bm (mT)         Br (mT)         Br/Bm         Hm (A/m)         Hc (A/m)           562.96         522.69         0.93         81.07         14.61                                                  | ∠α         μ'         μ'         μ L         Q           80.85         816         5065         5130         32248         0.16                                                                                                    |
| Bd (mT/div)<br>Bm (mT)<br>550.00                                                                                                    | 2 φ m (μ wb)         φ m*Ta         Ta*Ae           6.96         323.72         287.52                                                                                                    | $\begin{tabular}{ c c c c c c } \hline $$ $$ $$ $$ $$ $$ $$ $$ $$ $$ $$ $$ $$                                                                                                    |
| PC修正         Pc         1.20           Bm修正         Kw         4.5000           Hc修正         Ri         3.10                                                           | Pcv (kw/m3)         Pcm (W/kg)         Pc (mW)           方 波         正弦波         方 波         正弦波 3           4230.21         5076.25         571.65         685.98         857.47         1028.97 | T         b3 (20A/m)         b4 (0fm)         b5 (400mT)         b5 (50m)           9.91E-6         0.23         1.81         16.16         22.22                                                                                                    |

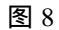

Error Description

Error occurred at: niScope Initialize.vi Error Description: (Hex 0xBFFF0011) Error – Insufficient location information or resource not present in the system

图 9